## Excessieve uploads beperken

In dit document wordt de instructies beschreven om de verwerkingsbeperkingen voor het uploaden op te lossen.

## Beperkingen voor uploadverwerking

Wanneer er in een venster van 24 uur meer dan 5 uploads van dezelfde verzamelaar staan, wordt de uploadstatus gewijzigd in RESTRICTED en de klantbeheerder wordt per e-mail geïnformeerd dat dubbele uploads worden verwijderd. Dit garandeert dat de uploads worden verwerkt.

## Upload verschijnt in beperkte status in Smart Net Total Careportal

Om uw uploaden in de portal te controleren, logt u in en navigeer naar Library > Administration > Upload Processing. De pagina met uploadverwerking toont de volgende status:

- BEPERKT: Het vervoer werd ontvangen, maar werd niet verwerkt, omdat er veel transporten waren die al van deze indiener waren ontvangen.
- ONTVANGEN: Het ontvangen vervoer wacht op de toewijzing van de computermiddelen. De rekenmiddelen worden toegewezen in de volgorde waarin het vervoer is ontvangen.
- SUCCES: Vervoersverwerking is voltooid en succesvol.
- MISLUKT: Vervoersverwerking is niet voltooid en mislukt.

Als u uw uploadtoken in de portal met de RESTRICTED-status ziet, voert u deze stappen in om gegevensverlies te voorkomen:

1. Controleer of het profiel van de verzameling is gepland.

- 2.
- 3. Instellingen > Gegevens verzamelen profielen beheren
- 4. geplande
- 5.

6.

- Om een handmatige uploaden uit te voeren, navigeer dan naar Beheer > Profiel van gegevensverzameling uitvoeren in het menu Collector en selecteer snc1x\_min\_cp. Als het verzamelingsprofiel correct is geconfigureerd, wordt het uploaden uitgevoerd nadat de inventaris is voltooid.
- Als u wilt instellen dat uw verzamelingsprofiel automatisch wordt uitgevoerd, kiest u het profiel, kiest u de optie voor wijziging en navigeer vervolgens naar het tabblad **Profile Details**.
- Om de inventaris te plannen, controleert u het selectieteken Tijdschema voor de periodieke inzameling en vervolgens klikt u op Schedule Schedule. Er verschijnt een venster waarmee u uw voorkeursoverzicht kunt selecteren. Selecteer uw voorkeuren en klik op OK.

7.

te plannen. Als uw uploads zich in een RESTRICTED-status bevinden, neemt u contact op met Cisco-ondersteuning om de uploads vanaf de backend te wissen. Uploads kunnen ook in de ONTVANGEN status blijven steken als er minder dan 5 uploads zijn, waardoor een blok in het verkeer ontstaat. Cisco raadt u aan om het uploaden te bewaken en maximaal 48 uur te laten verwerken. Als de projector nog steeds vastzit aan de ONTVANGEN status, moet u contact opnemen met ondersteuning om de uploads te wissen en te verwerken.

## 9. Controleer dat het verzamelingsprofiel is ingesteld om te uploaden.

- 10.
- 11. Instellingen > Gegevensverzamelingsprofielen beheren
- 12. Profile Details
- 13.
- 14.
- 15. Exporteren na een succesvolle uitvoering van het inzamelprofiel
- 16. Upload naar Remote Server
- 17. snc1x\_VSEM
- 18. OK
- 19.
- 20.

**Tip**: Als u eerder een uploadprofiel hebt gebruikt, verwijdert u het profiel en voert u deze stappen opnieuw uit om uw verzamelingsprofiel te configureren voor het uploaden.